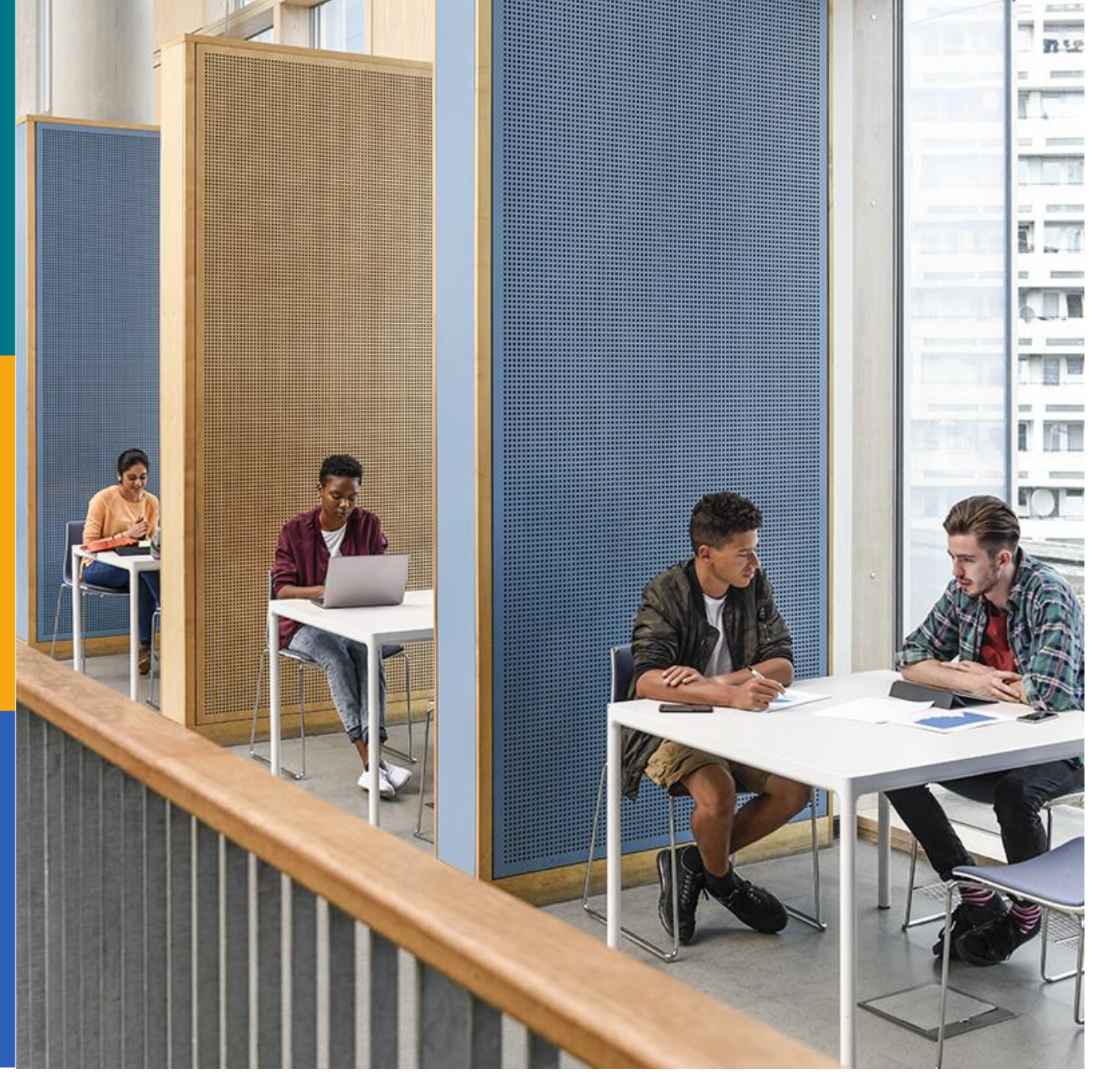

新しいインターフェイスの使い方 講習会

### **EBSCO Information Services Japan**

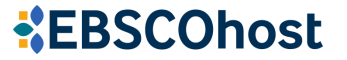

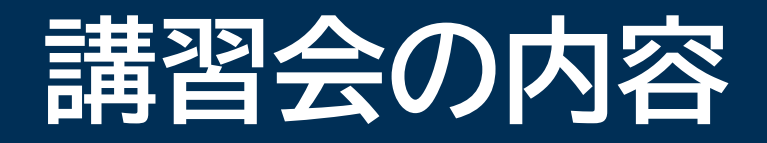

EBSCOhostについて
 検索時のルール
 基本操作と機能
 ダッシュボード機能の紹介
 サポート情報など

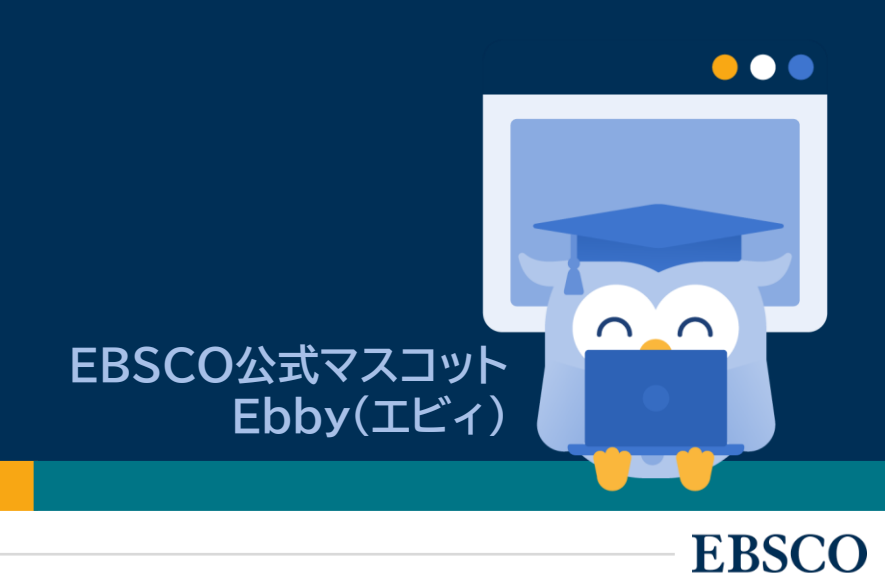

# EBSCOhost とは

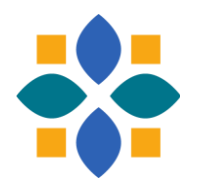

- ・EBSCOhostは検索プラットフォームの名称=土台
- ・幅広い学術データベースを検索できる(契約状況による)
- 総合分野、新聞、歴史学、政治学、司法、経済学、経営学、社会学、教育学、医療、看護学、スポーツ学、心理学、環境、食物・栄養、人文科学、科学技術、コンピュータ科学、音楽、美術、建築、演劇、映像、文学、言語学など
- ・一つもしくは複数のデータベースを同時に検索可能

# 2種類の検索画面 基本検索と詳細検索

 $\cap$ 

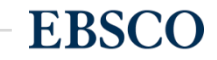

4 | www.ebsco.com

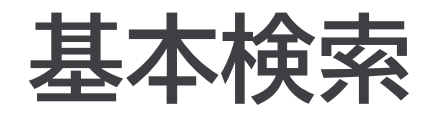

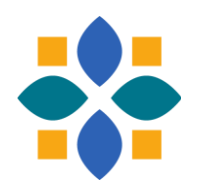

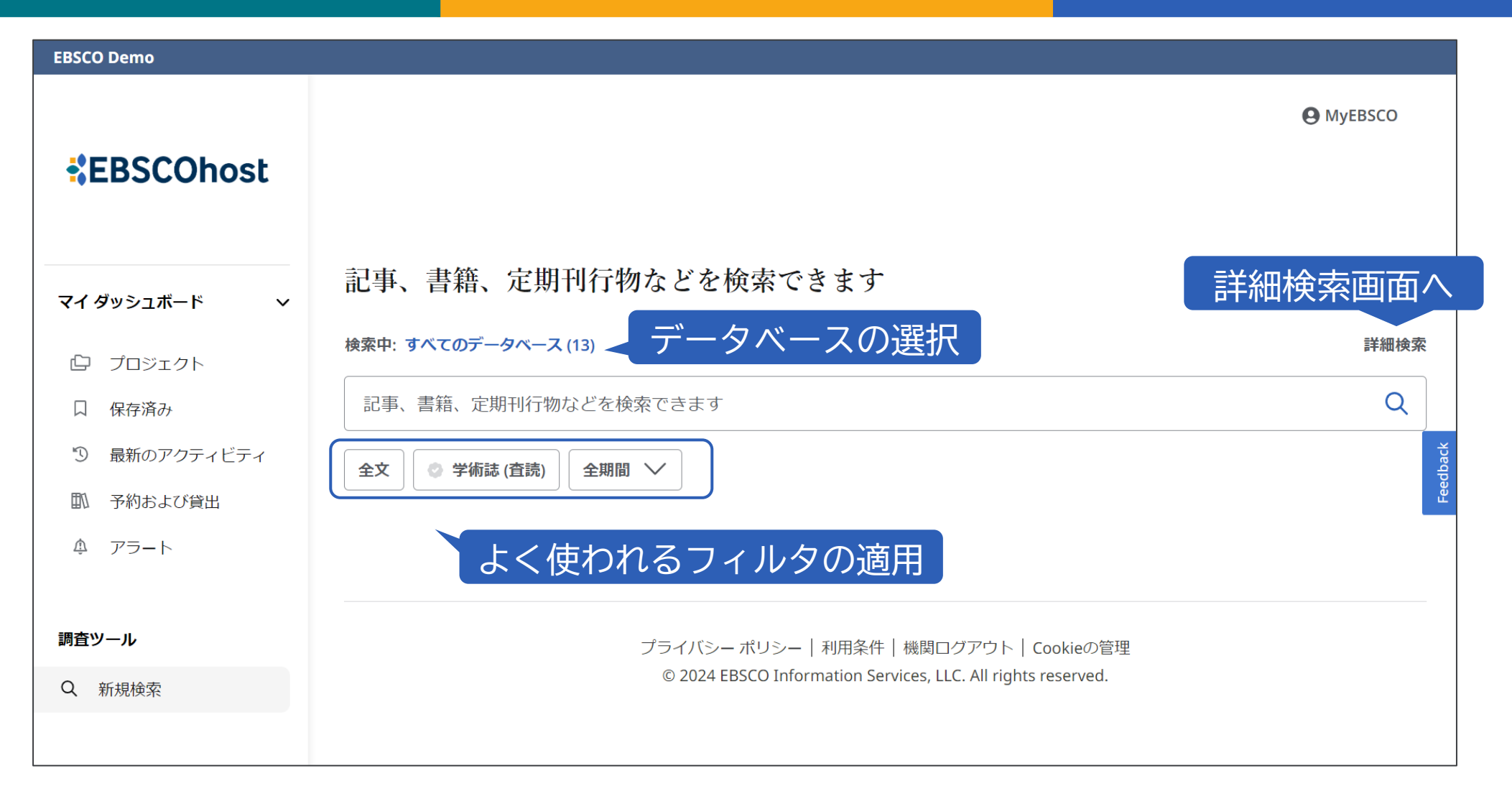

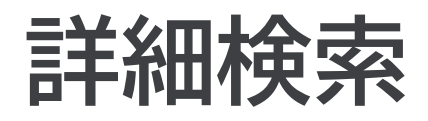

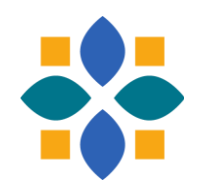

| EBSCO Demo              |                                             |                                        |
|-------------------------|---------------------------------------------|----------------------------------------|
| *EBSCOhost              |                                             | 個人アカウントへ <sup>Ө МуЕВSCO</sup>          |
|                         | 記事、書籍、定期刊行物などを検索できます                        | ィールド指定(仟音)                             |
| マイ ダッシュボード 🛛 🗸 🗸        | 検索中: すべてのデータベース (13)                        | 「「」」「」」「」」「」」「」」「」」「」」「」」」「」」「」」」「」」」「 |
| ① プロジェクト                |                                             | すべてのフィールド 🗸 🗸                          |
|                         | AND V                                       | すべてのフィールド 🗸 🗸                          |
| 論理演算子のガイド<br>(ANDが初期設定) | AND V                                       | すべてのフィールド                              |
| ゆ アラート                  | <ul> <li>フィールドの追加</li> <li>検索オプシ</li> </ul> | マヨンやメニュー                               |
| 調査ツール                   | <b>フィルタ</b> 検索オプション 出版物 サブジェクト : その他        |                                        |
| Q. 新規検索                 | 検索条件の限定                                     | すべてクリア                                 |
|                         |                                             |                                        |
|                         | □ 参考文献あり                                    |                                        |
|                         | □ 学術誌 (査読)                                  |                                        |

# 検索時のルール 論理演算子や結果表示の仕組み

 $\bullet \bullet \bullet$ 

 $\cap$ 

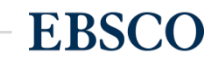

### キーワード入力時の機能

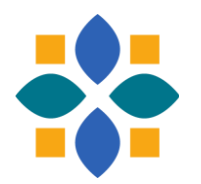

**EBSCOhost** 

・ 論理演算子とキーワードを組み合わせて、限定や拡張が可能

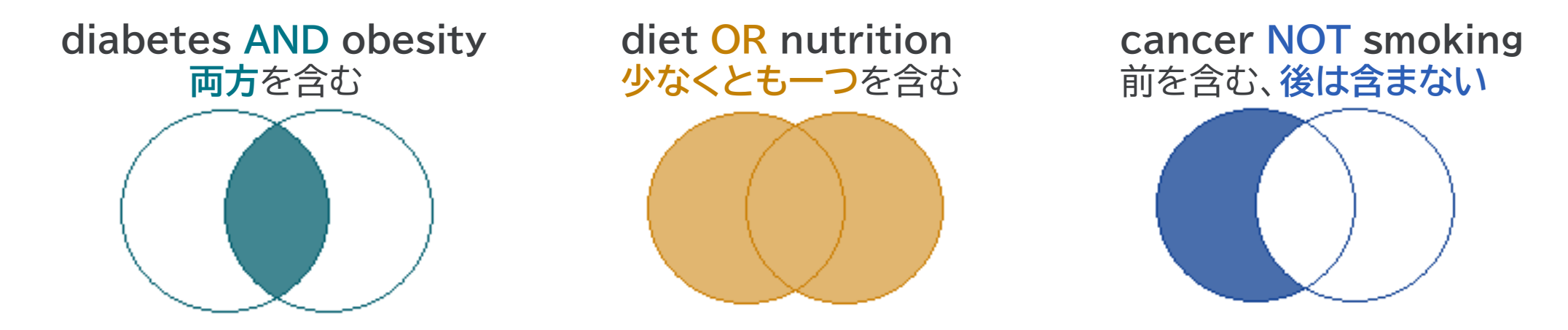

- 大文字と小文字の区別なし GREEN、Green、green:すべて同じ結果
- フレーズを完全一致で検索するには ""で囲む "exercise therapy"
- 語尾などをあいまいにする \* teach\* → teach, teaching, teaches, teacher
- ・1文字分のワイルドカード ?や# wom?n → woman, women colo#r → color, colour

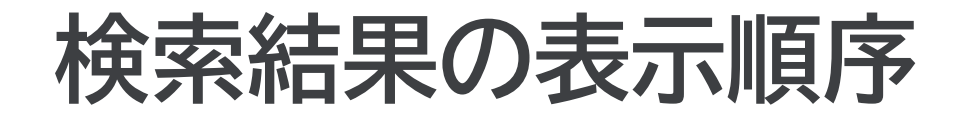

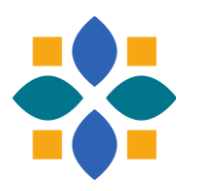

- ・関連度順と日付順(初期設定あり、ユーザー選択可)
- ・関連度は文献情報内に検索語があるかどうか等で決定される
  1. サブジェクト語
  2. タイトル
  3. 著者によるキーワード
  4. 抄録
  5. 著者
  6. フルテキスト
- 他に、出版の新旧、出版物のタイプ、査読誌か否か、記事の長さなどが考慮される

# 基本的な検索 検索・閲覧画面と各種機能ツール

 $\bullet \bullet \bullet$ 

 $\cap$ 

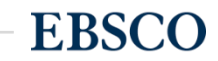

10 | www.ebsco.com

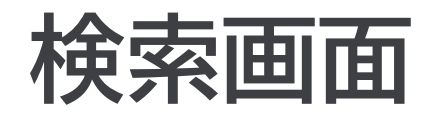

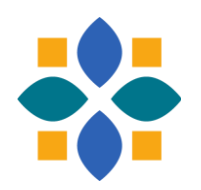

| EBSCO Demo                |                                                                     |                                                           |                              |                      |         |
|---------------------------|---------------------------------------------------------------------|-----------------------------------------------------------|------------------------------|----------------------|---------|
| EBSCOhost                 | 記事、書籍、兌                                                             | 定期刊行物などを検索できます                                            | _<br>調べたいことを英語<br>例:ボランティ    | ●M<br>で入力します<br>アと健康 | IyEBSCO |
| マイ ダッシュボード 🛛 🗸 🗸          | 検索中: Academic Sear                                                  | rch Ultimate                                              |                              |                      | 基本検索    |
| ◎ プロジェクト                  | volunteering or vo                                                  | lunteer or volunteerism                                   | ۲                            | すべてのフィールド            | $\sim$  |
|                           | AND 🗸 he                                                            | alth                                                      | $\otimes$                    | すべてのフィールド            | $\sim$  |
| 3 最新のアクティビティ<br>即 予約および貸出 | AND V                                                               | althcare                                                  |                              | すべてのフィールド            | $\sim$  |
| ₄ ァҙーՒ                    | he<br>・<br>・<br>・<br>・<br>・<br>・<br>・<br>・<br>・<br>・<br>・<br>・<br>・ | ealth<br>ealthcare or health care or hospital or health s | ervices or health facilities |                      | 検索      |
| 調査ツール                     | フィルタ 検 he                                                           | ealth promotion                                           | サジェスト用語から                    | も選べます                |         |
| Q 新規検索                    | he<br>検索条件の限定                                                       | care                                                      |                              | <i>ব</i> শ           | てクリア    |
|                           | □ 全文                                                                |                                                           |                              |                      |         |
|                           | □ 参考文献あり                                                            |                                                           |                              |                      |         |
|                           | □ 学術誌 (査読)                                                          |                                                           |                              |                      |         |

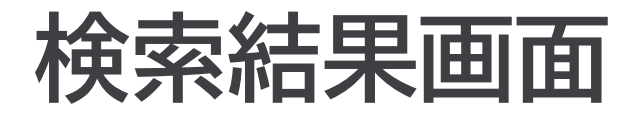

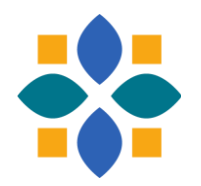

#### EBSCO Demo **O** MyEBSCO 検索中: Academic Search Ultimate $\otimes \mathsf{Q}$ **EBSCOhost** (volunteering or volunteer or volunteerism) AND health すべてのフィルタ(0) 全文 学術誌 (査読) 全期間 🗸 ソースタイプ 🗸 詳細検索 表示順の変更など マイ ダッシュボード 絞り込みの適用 $\sim$ 表示: 10 🗸 ţŦ 関連度 : $\sim$ ▼ 結果: 36,692 $\square$ ⑦ プロジェクト 保存済み タイトルをクリックで書誌情報/ ⑤ 最新のアクティビティ $\square$ 1 : ◆ 査読済み | 学術誌 予約および貸出 Exploring the Effects of Volunteering on the Social, Mental, and Physical Health and Well-being of *Volunteers*: An Umbrella Review. ♪ アラート 著者: Nichol, Beth; Wilson, Rob; Rodrigues, Angela; +1 残り・検索場所: Voluntas: International Journal of Voluntary & Nonprofit Organizations, Feb2024 • Academic Search Ultimate 調査ツール Volunteering provides unique benefits to organisations, recipients, and potentially the volunteers themselves. This umbrella review examined the benefits of **volunteering** and their potential moderators. Eleven databases were searched for systema... 表示件数を増やす Q 新規検索 サブジェクト: VOLUNTEERS; VOLUNTEER service; WELL-being; OLDER people; +1 残り 本文へのリンク等 主題語等でそのまま アクセスオプション 🗸 検索が可能 2 ◆ 査読済み 学術誌 :

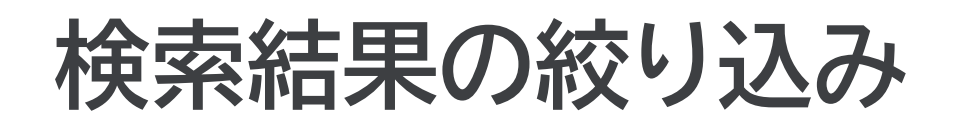

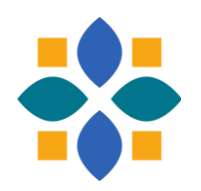

| EBSCO Demo                           |                                            |                                                                                                    | <b>〒</b> すべてのフィルタ                       | X |
|--------------------------------------|--------------------------------------------|----------------------------------------------------------------------------------------------------|-----------------------------------------|---|
| <b>#EBSCOhost</b>                    | 検索中: Academic Searc<br>(volunteering or vo | h Ultimate<br>lunteer or volunteerism) AND health<br>)) 全文 ② 学術誌 (直読) 全期間 🏏 ソースタイプ 🇸                                                                                                    | Search Mode: 近接<br>拡張<br>同等のサブジェクトを適用 X | ) |
| <b>マイダッシュボード ∨</b>                   | 適用できる                                      | 絞り込み項目を表示                                                                                                    | <b>詳細検索</b>                             |   |
|                                      |                                            |                                                                                                    |                                         |   |
| 5 最初の アクティビティ<br>副 予約および貸出<br>傘 アラート |                                            | <ul> <li>         ・         ・         ・</li></ul>                                                                                                    | ☐ 子///ый (目前)<br>☐ 特集記事                 |   |
|                                      |                                            | 著者: Nichol, Beth; Wilson, Rob; Rodrigues, Angela; +1 残り・検索場所: Voluntas: International<br>Organizations, Feb2024・Academic Search Ultimate                                                                         | 出版日                                     | > |
| <b>調査ツール</b><br>Q、新規検索               |                                            | <i>Volunteering</i> provides unique benefits to organisations, recipients, and potentially the <i>volunte</i> examined the benefits of <i>volunteering</i> and their potential moderators. Eleven databases were | データベース                                  | > |
|                                      |                                            | サプジェクト: <i>VOLUNTEERS; VOLUNTEER service</i> ; WELL-being; OLDER people; +1 残り                                                                                                    | ソース タイプ                                 | > |
|                                      |                                            |                                                                                                    | サブジェクト: シソーラスの用語                        | > |
|                                      | 2                                          |                                                                                                    | すべてクリア 適用                               |   |

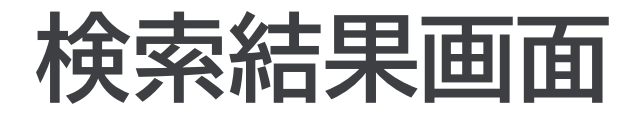

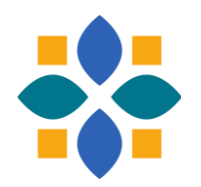

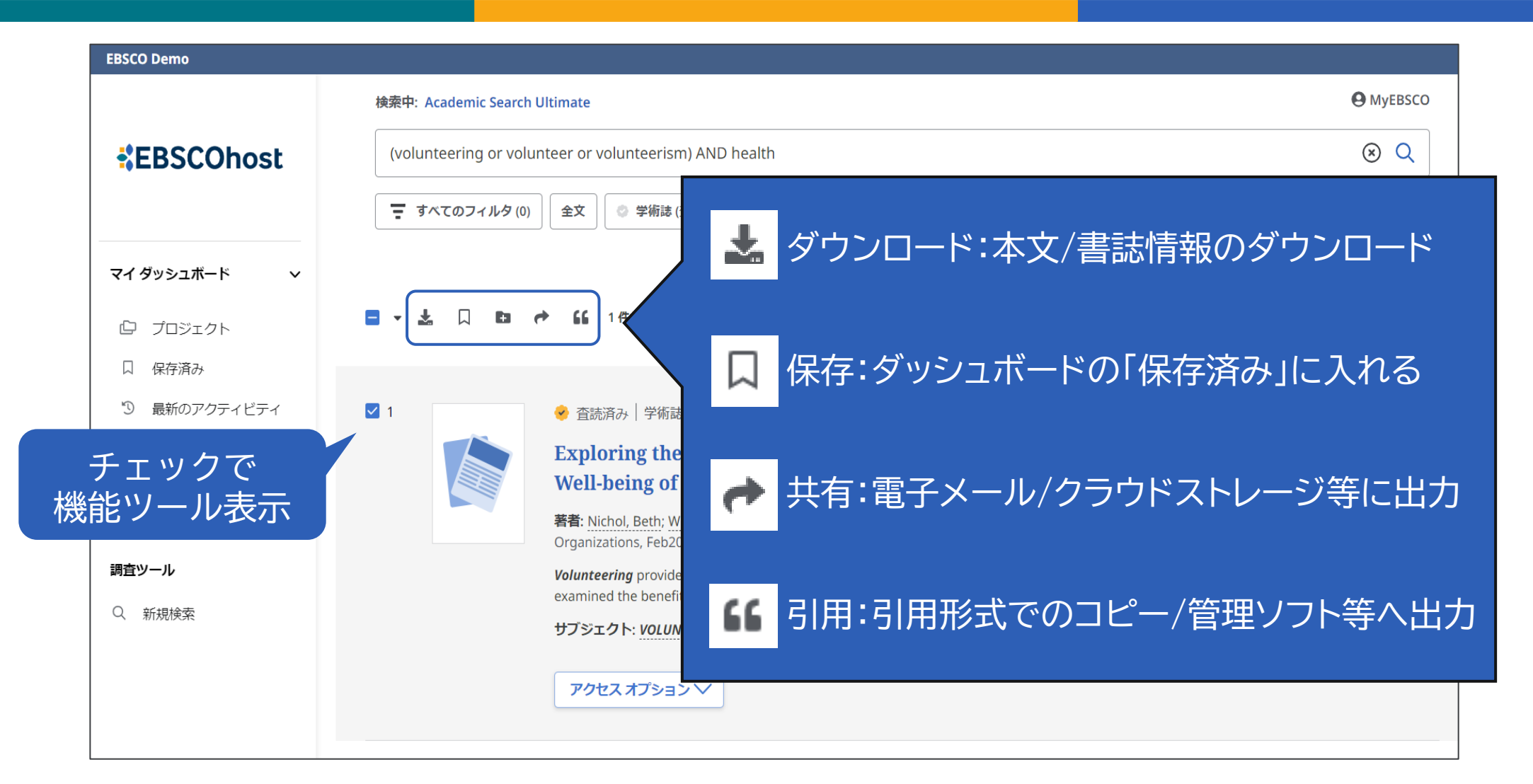

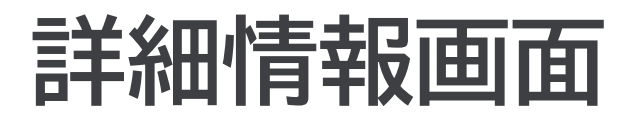

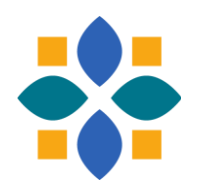

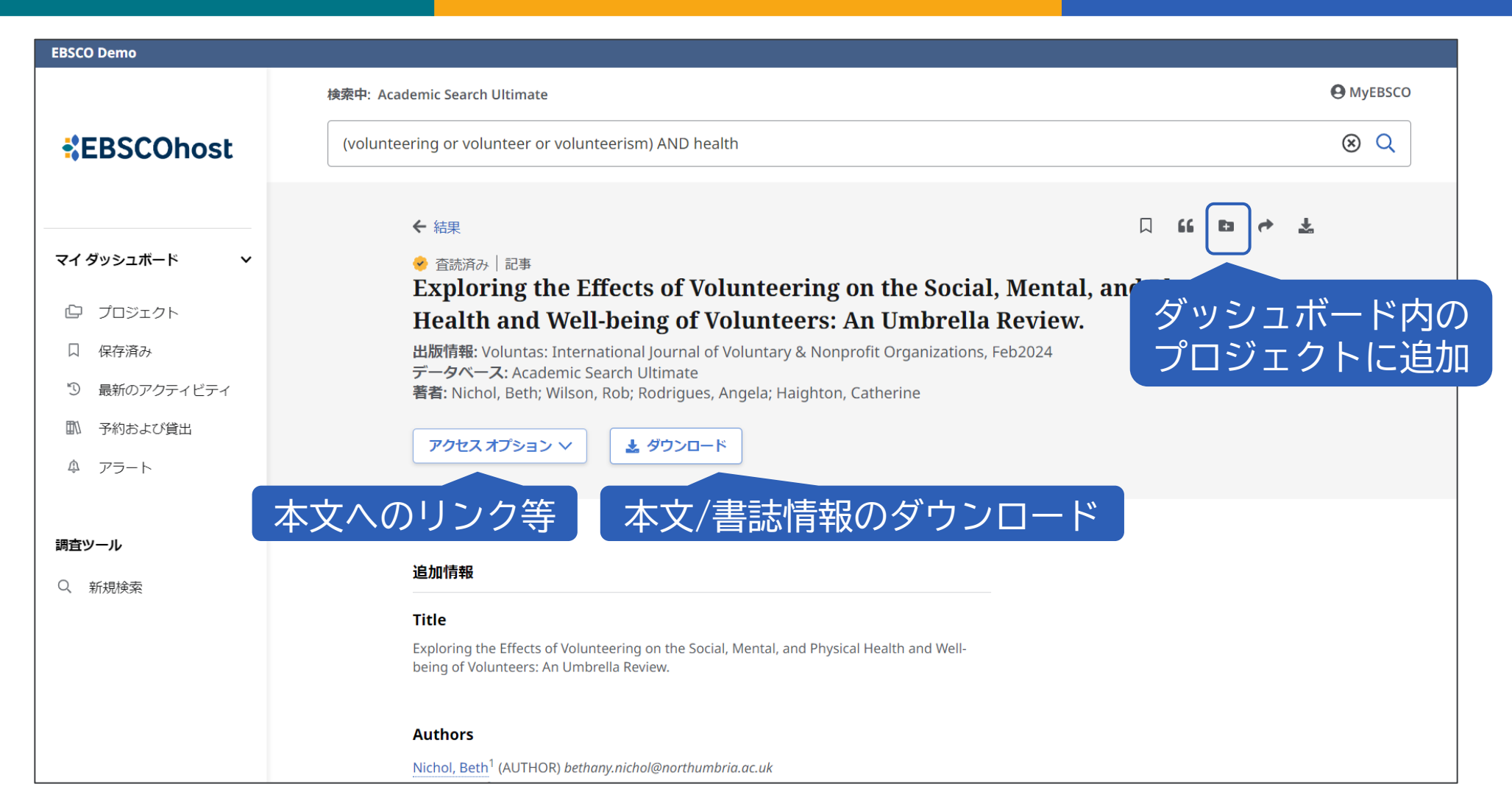

### 全文情報画面(PDF形式)

| ÷ | Exploring the Effects of | Volunteering on th                                         | e Social, Mental, a                                        | and Physical Heal                    | th and Well-be              | ing of Volunteers:       | An Umbr            |               | 66   | Đ     | 4 | *   | 8    | Q  | n  |     |
|---|--------------------------|------------------------------------------------------------|------------------------------------------------------------|--------------------------------------|-----------------------------|--------------------------|--------------------|---------------|------|-------|---|-----|------|----|----|-----|
|   |                          | IST R<br>NTERNATIONAL SOCIETY FOR<br>HIRD-SECT OF RESEARCH | Voluntas (2024) 35:<br>https://doi.org/10.10<br>RESEARCH I | 97–128<br>07/s11266-023-005<br>PAPER | 73-z                        |                          |                    |               |      | Check |   | 事生/ | /MP3 | ダウ | シロ | ]-ド |
|   |                          | Exploring (<br>and Physica<br>Review                       | he Effects<br>al Health a                                  | of Volun<br>and Well-                | teering of                  | on the Soci<br>Volunteer | al, Men<br>s: An U | ital,<br>Imbr | ella |       |   |     |      |    |    |     |
|   | A<br>©                   | Accepted: 17 April 20<br>The Author(s) 2023                | 23/Published online                                        | e: 4 May 2023                        | es 🍯 Cather                 | ine maighton 🌚           |                    |               |      |       |   |     |      |    |    |     |
|   | A<br>c                   | Abstract Voluntee<br>organisations, reci                   | ring provides<br>pients, and pote                          | unique benefi<br>ntially the volu    | ts to <b>Int</b><br>inteers | roduction                |                    |               |      |       |   |     |      |    |    |     |
|   |                          |                                                            |                                                            | ^                                    | 1 / 3                       | 33 🗸                     |                    |               |      |       |   |     |      | (  | 3  |     |

### 全文情報画面(HTML形式)

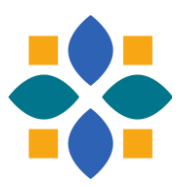

Exploring the Effects of Volunteering on the Social, Mental, and Physical Health and Well-being of Volunteers: A... Ξ  $\cap$ X Exploring the Effects of Volunteering on t 機械翻訳 (ブラウザ機能も使用可) Social, Mental, and Physical Health and Well-being of Volunteers: An Umbrella Aims **Review**. Methods 出版情報: Voluntas: International Journal of Voluntary & Nonprofit Organizations, Feb2024, Academic **Inclusion Criteria** Search Ultimate 著者: Nichol, Beth; Wilson, Rob; Rodrigues, Angela; Haighton, Catherine Intervention: Volunteering Outcomes Volunteering provides unique benefits to organisations, recipients, and potentially the Types of Studies volunteers themselves. This umbrella review examined the benefits of volunteering and their potential moderators. Eleven databases were searched for systematic reviews on the social, Search Strategy mental, physical, or general health benefits of volunteering, published up to July 2022. **Study Selection** AMSTAR 2 was used to assess quality and overlap of included primary studies was calculated. Twenty-eight reviews were included; participants were mainly older adults based in the USA. **Quality Appraisal** Although overlap between reviews was low, quality was generally poor. Benefits were found Data extraction and Synthesis in all three domains, with reduced mortality and increased functioning exerting the largest

## 出版物検索 データベース収録のジャーナルを検索・情報閲覧

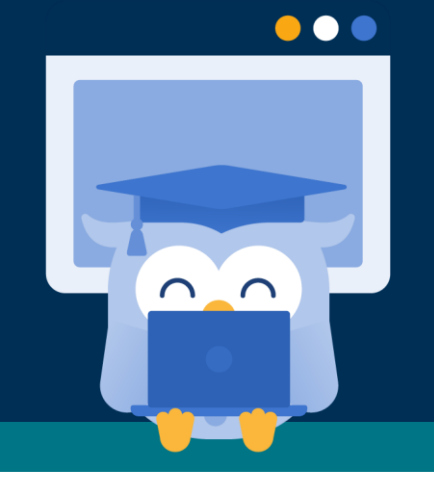

**EBSCO** 

### データベース収録の出版物を検索

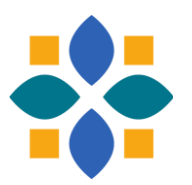

| EBSCO Demo                                         |                                                |               |
|----------------------------------------------------|------------------------------------------------|---------------|
|                                                    |                                                | Myebsco       |
| *EBSCOhost                                         | 記事、書籍、定期刊行物などを検索できます                           | ①詳細検索画        |
|                                                    | 検索中: すべてのデータペース (13)                           | 基本検索          |
| マイダッシュボード 🗸 🗸                                      | ्रि व                                          | べてのフィールド      |
| 位 プロジェクト                                           | AND V                                          | べてのフィールド 〜    |
| <ul> <li>(只存済み)</li> <li>(1) 最新のアクティビティ</li> </ul> | AND V                                          | べてのフィールド 〜    |
| ① 予約および貸出 ④ アラート                                   |                                                | リック 検索        |
|                                                    | フィルタ 検索オプション <b>出版物</b> サブジェクト 🚦 その他           |               |
| ③データベースを指知                                         | CINAHL Ultimate P v british journal of nursing | ⊗ Q           |
|                                                    | ◎ アルファベット順 ○ いずれかの語句に一致 ○ サブジェクト ④ジャー          | -ナル名を入力して検索   |
|                                                    |                                                | 検索条件に追加       |
|                                                    | A <u>B</u> CDEFGHIJKLMNOPQRS                   | T U V W X Y Z |
|                                                    | □ British Journal of Nursing 5クリックして詳細を        | を確認(次スライド)    |

### 出版物の詳細画面

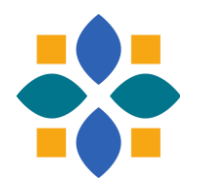

| EBSCO Demo     |                                                                |                |        |
|----------------|----------------------------------------------------------------|----------------|--------|
|                |                                                                | • Му           | EBSCO  |
| *EBSCOhost     | < 査読済み   Academic Journal                                      | •              |        |
|                | British Journal of Nursing                                     |                |        |
|                | Presents the latest developments in clinical and practice-t    | based nursing. |        |
| マイ ダッシュボード 🔹 🗸 | British Journal of Nursing                                     |                |        |
|                | この出版物内を検索 く このジャ                                               | ッーナルを指定して文献検索  |        |
|                |                                                                |                |        |
| し 保存済み         |                                                                |                |        |
| ③ 最新のアクティビティ   | ISSN:                                                          | すべての号および記事     |        |
| 1 予約および貸出      | 05000401                                                       | € 2024         |        |
|                | 出版社情報:                                                         | ■ 2023 本号から記事  | 「「「「」」 |
| ゆ アラート         | St. Jude's Church                                              |                |        |
|                | London                                                         | 一見衣小           |        |
| 調査ツール          | SE24 9BY<br>United Kingdom of Great Britain & Northern Ireland | ₽ 2021         |        |
| 0 +7+8+6-±     |                                                                | ➡ 2020         |        |
| 2、 新規検索        | 書誌レコード:<br>04/23/1992 to present                               |                |        |
|                | 64/23/1992 to present 音応1月牧/                                   | 4X 2019        |        |
|                |                                                                | 犬況             |        |
|                | <u>04/23/1992 to present</u>                                   | ➡ 2017         |        |
|                | 出版社の URL:                                                      | <b>P</b> 2016  |        |
|                | http://www.markallengroup.com/ma-healthcare/                   |                |        |

# **ダッシュボード機能** プロジェクト・文献・検索履歴等の管理

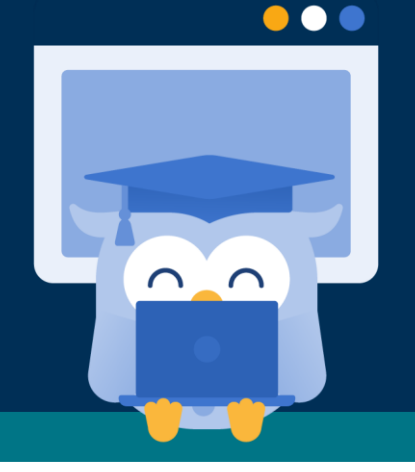

**EBSCO** 

### ダッシュボードについて

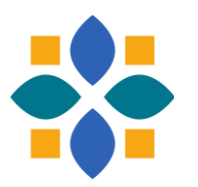

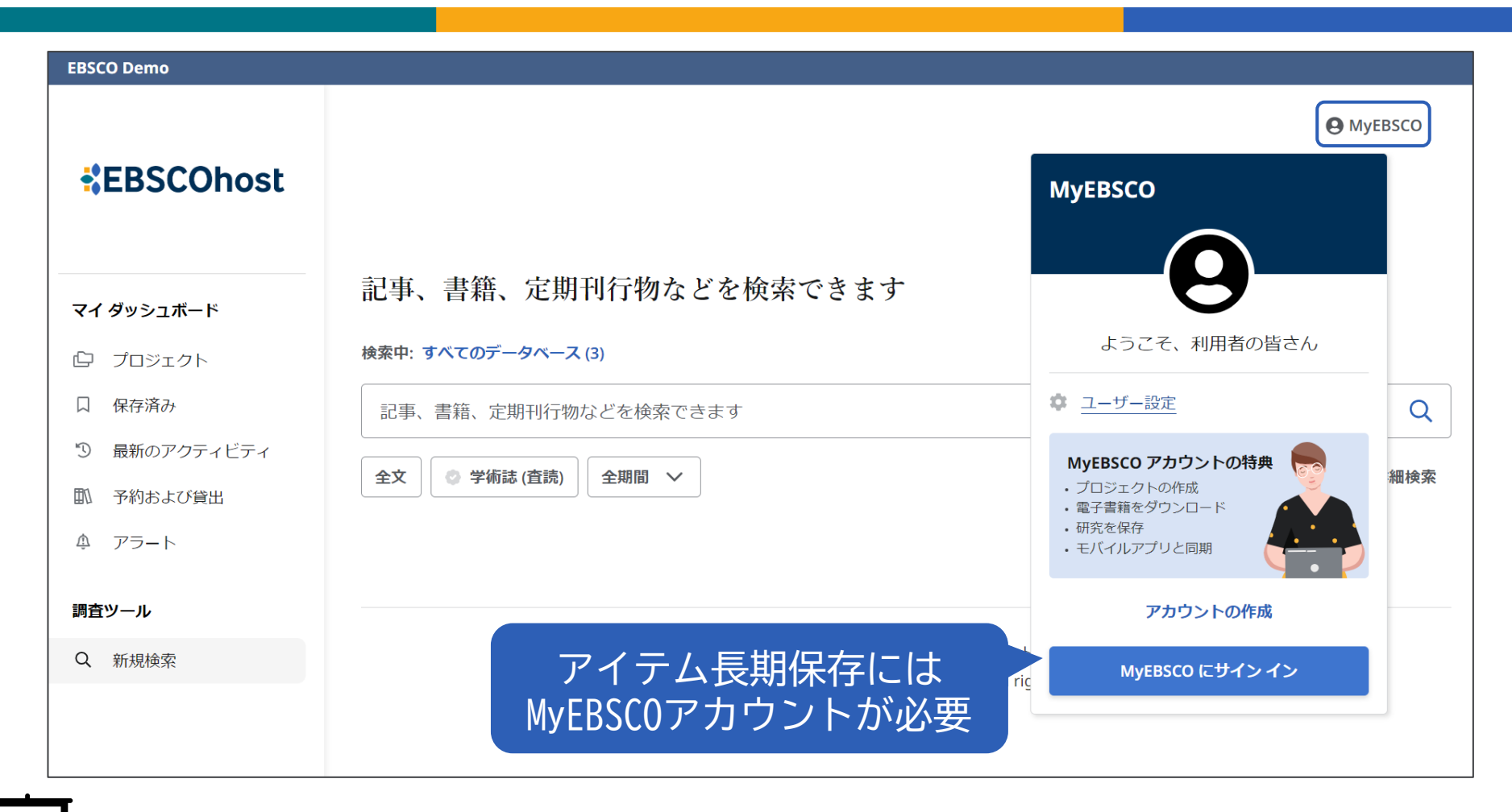

▶ チュートリアル動画「ダッシュボードの使い方」 <u>https://youtu.be/GQdwskBOcEk</u>

### ダッシュボードの機能ツール

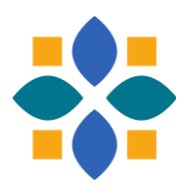

### マイ ダッシュボード

- プロジェクト : 複数のプロジェクトを作成し、その中に文献などを保存できる
- 口保存済み: 保存した文献を表示
- ③ 最新のアクティビティ :検索履歴と閲覧履歴を表示
- 予約および貸出 : EBSCO eBooksの予約/貸出情報を表示 ※該当なし
- ▲ アラート : 出版物アラートと検索式アラートを表示

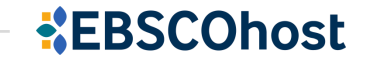

# サポート情報 日本語資料やチュートリアル動画のご案内

 $\bullet \bullet \bullet$ 

 $\cap$ 

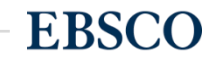

24 | www.ebsco.com

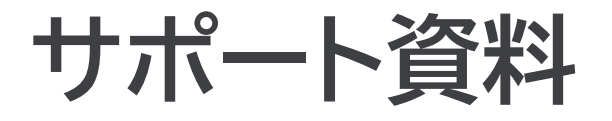

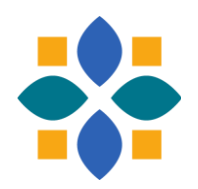

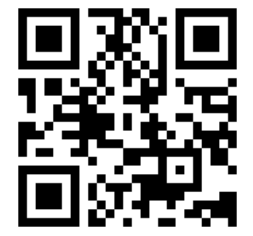

#### 「EBSCO Connect」 EBSCO グローバルサポートサイト https://connect.ebsco.com/s/?language=en US

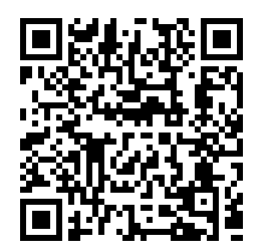

「EBSCO Connect 日本語資料」日本語ドキュメントを随時更新 https://connect.ebsco.com/s/article/%E6%97%A5%E6%9C%AC% E8%AA%9E%E8%B3%87%E6%96%99?language=en US

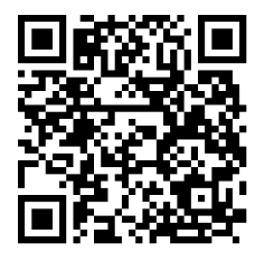

「EBSCO Japan YouTubeチャンネル」チュートリアル/講習会動画を随時更新 https://www.youtube.com/channel/UCAdoQg1ki8xvDdjO9xuCjGA

<u>お問い合わせ・ご質問など</u> EBSCO Japan 代表メール: jp-ebscohost@ebsco.com

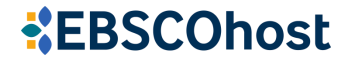